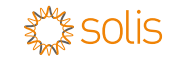

WL Stick Datalogger

Version: 1.0

Quick Installation Manual

## **↓**Install

#### Install the network cable

Setp1: Remove the "Plastic Nut", "Thread Clamp Claw", and "Sealing Ring" in turn.

Setp2: Pass the network cable plug through the "Plastic Nut", "Thread Clamp Claw", and "Sealing Ring" (with opening) in the direction as shown in the figure below.

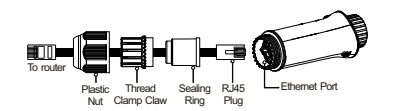

Setp3: Fully embed the "Sealing Ring" into the "Thread Clamp Claw".

Setp4: Connect the "RJ45 Plug" to the datalogger and tighten the "Plastic Nut".

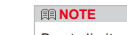

Due to limited space, only RJ45 plug without protective shell can be used.

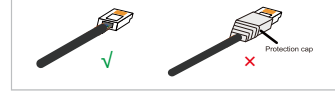

Delivery Content 1 WL stick

1 Quick Installation Manual

### Install the datalogger

Connect the datalogger to the corresponding 4-pin COM port of the inverter. A Solis 5K inverter is used here as an example. Please follow the instructions below:

• • • • •

Match the joint

1. Insert the datalogger to the inverter COM port

Only rotate the black circle, not the sliver cover.

Install the datalogger:

**III NOTE** 

2. Rotate the black circle clockwise.

4. If you need to collect data from multiple inverters, LED Lights Status: please follow the inverter user manual to establish a communication connection with the inverter using the RS485 communication cable in a "daisy chain" manner.

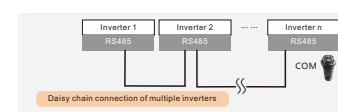

5. After the datalogger is installed on the inverter, if the inverter is powered on, you need to set the inverter slave address, the first inverter is "01", the second inverter is "02", And so on.

#### **INOTE**

1. The device must be installed away from the strong magnetic field produced by large electrical appliances such as microwave oven, refrigerator, telephone, metal walls, etc. Otherwise, the communication quality may be affected. It may also be affected by lighting storm. 2. The [RESET] button on the back is used for connection.

·Short press will send the data immediately. ·Long press for 5 seconds will enter into config mode for connection router. ·Long press for 10 seconds will reset the connection. The three constantly ON LED lights indicate the

datalogger is working normally.

| 5                                                                              |                                                                                                    |                                                                                                    |  |  |
|--------------------------------------------------------------------------------|----------------------------------------------------------------------------------------------------|----------------------------------------------------------------------------------------------------|--|--|
| Description                                                                    | LED<br>Status                                                                                                    | Meanings                                                                                                    |  |  |
| Shows the<br>connection<br>status between<br>the datalogger<br>and the server. | Flashing                                                                                                    | Trying to connect<br>with server                                                                                                    |  |  |
|                                                                                | ON                                                                                                    | Successfully<br>connected                                                                                                    |  |  |
|                                                                                | OFF                                                                                                    | Abnormal<br>connection                                                                                                    |  |  |
| Shows the<br>connection<br>status between<br>datalogger and<br>the inverter.   | Flashing                                                                                                    | Trying to connect<br>with inverter                                                                                                    |  |  |
|                                                                                | ON                                                                                                    | Successfully<br>connected                                                                                                    |  |  |
|                                                                                | OFF                                                                                                    | Abnormal<br>connection                                                                                                    |  |  |
| Shows the<br>power supply<br>status of the<br>datalogger.                      | ON                                                                                                    | Datalogger is<br>powered up<br>normally                                                                                                    |  |  |
|                                                                                | OFF                                                                                                    | Datalogger is<br>powered up<br>abnormally                                                                                                    |  |  |
|                                                                                | Description<br>Shows the<br>connection<br>status between<br>the datalogger<br>and the server.<br>Shows the<br>connection<br>status between<br>datalogger and<br>the inverter.<br>Shows the<br>power supply<br>status of the<br>datalogger. | Description         LED<br>Status           Shows the<br>connection<br>status between<br>the datalogger<br>and the server.         Flashing           Shows the<br>connection<br>status between<br>datalogger and<br>the inverter.         ON           Shows the<br>connection<br>status of the<br>datalogger.         ON           Shows the<br>datalogger.         ON           Shows the<br>datalogger.         ON |  |  |

#### **NOTES**

WL Stick automatically obtains IP by default. If the network cable supports automatically obtains IP, please jump to " 3 " for APP registration If network cable do not support obtains IP automatically, please continue to follow "2" for IP settings.

# LAN configuration

Step 1: Enter 10.10.100.254 in the web browser, open the following configuration interface. Enter Username Admin and Password 123456789.

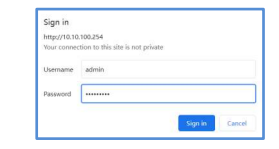

Step 2: Select the "WAN port setting" and "Static IP" Enter IP address, Subnet mask, Gateway address, DNS server address for network cable. Then click the "Save".

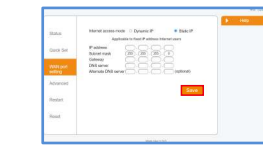

Step 3: The following interface pops up to indicate that the setting is successful. Otherwise please try LAN configuration again.

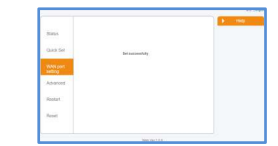

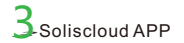

Step 2: Click the "Register".

Hello, Welcome

Step 1: Use you phone to scan the QR code to download and register the Solis Cloud APP. Or directly download from APP Store or Google Play Store by searching "Solis Cloud".

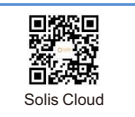

|                | Register        |
|----------------|-----------------|
|                |                 |
| ne to Solis    |                 |
| 'Email         |                 |
|                | <sup>©</sup>    |
|                | Forget Password |
| Log in         |                 |
| WIFI Configure | Data Migration  |
|                |                 |

Step3: Select Owner or Organization for email address registration.

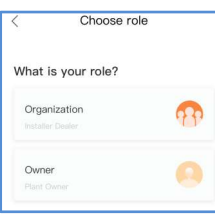

Step4: Enter the email to get the verification code, than enter your account and password, last click the "Register"

BFC4C5

Register

Organization Register

| <            | Owner                 |      |
|--------------|-----------------------|------|
| 🖈 Input ema  |                       |      |
| * Input veri | fication code         | Send |
| * Input user | name                  |      |
| * Input pas  | sword                 | 0    |
| Agree to     | the Privacy Agreement |      |
|              | Register              | ]    |
|              | Owner Registe         | ər   |
| <            | Organizatio           | n    |

4 Create Plant Step 1: Enter the main page of Solis Cloud APP, click Step 2: Input the information of the plant as required. Step 3: Confirm the plant information. "+" at the top right corner and s

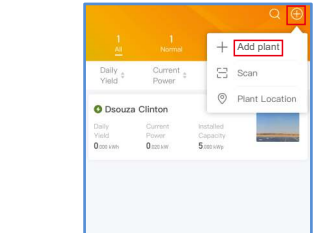

Plant Alarm Overview Diacover Me

|                      | otop 2. mpat mo m  |  |
|----------------------|--------------------|--|
| select "Add plant" . | Then click "Done". |  |
| Q 🕀                  | <                  |  |
| + Add plant          | * Plant Name       |  |

| te Plant Don              | Cre                                                  |
|---------------------------|------------------------------------------------------|
| loput plant name          | * Plant Name                                         |
| Installed Capacity        | <ul> <li>Installed</li> <li>Capacity(kWp)</li> </ul> |
| Location @                | * Area                                               |
| Input detailed address    | * Plant Address                                      |
| Input Earning per kWh     | * Earning per kWh                                    |
| Input Organization Code > | Organization<br>Code                                 |
| $\oplus$                  | Add Guest 🔘                                          |
| Input installer phone     | Installer Phone                                      |
| Input installer's email   | Installer Email                                      |
| Input number of modules   | Module                                               |
| Residential               | Plant Type                                           |
| Entire Energy to Grid     | Grid Connection<br>Type                              |
|                           | * Time Zone                                          |
|                           | * Currency                                           |

Click "Create plant".

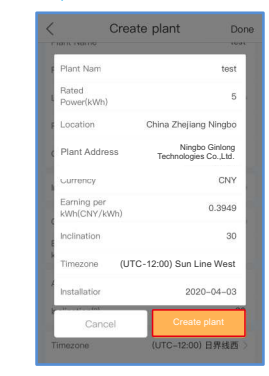

Step 4: Click "View plant" to enter the plant homepage, then add the datalogger.

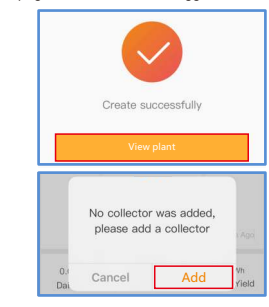

Step 5: Scan the SN number of the datalogger or manually input it.

Add datalogger

Step 6: Plant creation succeeds.Click "Continu...atalogger" to check the monitoring data. If the plant has multiple dataloggers, please click "View Plant".

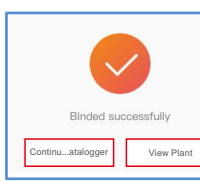

Note: Scan the datalogger SN, NOT the inverter SN.

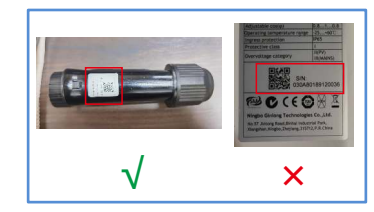

| _  | _ | n. |  |
|----|---|----|--|
| nt |   | L  |  |
|    |   |    |  |

Contact

Please contact us if you have any technical problems in terms of the product. Please provide the following information as well:

Inverter SN

Datalogger SN

Problem Description

Ginlong Technologies Co., Ltd

No. 57 Jintong Road, Binhai Industrial Park. Xiangshan, Ningbo, Zhejiang, 315712, P.R.China

Tel: +86 (0)574 6578 1806

Fax: +86 (0)574 6578 1606

Email : info@ginlong.com

Web : www.ginlong.com